## Schichtplanung

## Einleitung

In diesem Beispiel erstellen wir eine Tagschicht und teilen einen Mitarbeiter in diese ein. Weiter wollen wir, dass die automatische Anwesenheit verwendet werden kann.

## 1. Einen Schichttyp erstellen

Wir erstellen eine Tagschicht von 8:00-17:00 Uhr und aktivieren die automatische Teilnahme

| E > Personalwesen > Schichttyp |   |                           |                                                                                                    | Suchen oder Befehl eingeben (Strg + G) | 😭 Einstellungen 👻 Hilfe 👻 🌲 |
|--------------------------------|---|---------------------------|----------------------------------------------------------------------------------------------------|----------------------------------------|-----------------------------|
| Tagschicht                     |   |                           |                                                                                                    |                                        | 🖨 < > Menü 🗸 Speichern      |
| Kommentare                     | 0 |                           |                                                                                                    |                                        | Mark Auto Attendance        |
| Zugewiesen zu<br>Zuweisen +    |   | INSTRUMENTENTAFEL A       |                                                                                                    |                                        |                             |
| Anhänge                        |   | Anwesenheit +             |                                                                                                    |                                        |                             |
| Datei anhängen +               |   | Mitarbeiter einchecken +  |                                                                                                    |                                        |                             |
| Schlagworte                    |   | Schichtanforderung 1 +    |                                                                                                    |                                        |                             |
| Füge einen Tag hinzu           |   | Zuordnung verschieben 3 + |                                                                                                    |                                        |                             |
| Bewertungen                    |   |                           |                                                                                                    |                                        |                             |
| (+)                            |   | Startzeit                 | Urlaubsübersicht                                                                                                    |                                        |                             |
| Freigegeben für                |   | 8:00:00                   |                                                                                                    |                                        |                             |
| ( <b>+</b> )                   |   | Endzeit                   | <ul> <li>Automatische Teilnah</li> </ul>                                                                                              | nme aktivieren                         |                             |
|                                |   | 17:00:00                  | Markieren Sie die Anwesenheit basierend auf dem "Einchecken von Mitarbeitern" für Mitarbeiter, die dieser Schicht<br>zugeordnet sind. |                                        |                             |
| •                              |   |                           |                                                                                                    |                                        |                             |

## 2. Den Schichtyp einem Mitarbeier zuweisen

Im DocType Mitarbeiter können wir im Reiter ANWESENHEIT- UND URLAUBSDETAILS eine Standardschicht eintragen. Wollen wir später eine Drittanwendung zur Buchung von Einträgen verwenden ist eine Geräte-ID notwendig (heir lila).

| E > Personalwesen > Mitarbeiter |                                                      |                        |        | ۹ 🖪        | Einstellungen 🔻 | Hilfe - 🌲 |  |
|---------------------------------|------------------------------------------------------|------------------------|--------|------------|-----------------|-----------|--|
| • Aktiv                         |                                                      |                        |        | MA-00009 🤞 | 🖹 🔇 🔪 Menü 🗸    | Speichern |  |
|                                 | ABTEILUNG UND KLASSE 🗸                               |                        |        |            |                 |           |  |
|                                 | ANWESENHEITS- UND URLAUBSDETAILS                     |                        |        |            |                 |           |  |
|                                 | Urlaubsrichtlinie                                    | Urlaubsübersicht       |        |            |                 |           |  |
|                                 |                                                      | Festangestellt 2021    | BW     |            |                 |           |  |
|                                 | Anwesenheitsgeräte-ID (biometrische / RF-Tag-ID) 65D | Geltende Urlaubsliste  |        |            |                 |           |  |
|                                 |                                                      | Standardverschiebung   |        |            |                 |           |  |
|                                 |                                                      | Tagschich              |        |            |                 |           |  |
|                                 |                                                      | Tagschicht             |        |            |                 |           |  |
|                                 |                                                      | + Neu erstellen: Schie | shttyp |            |                 |           |  |
|                                 |                                                      | Q Erweiterte Suche     |        |            |                 |           |  |

Version #2

Erstellt: 13 März 2021 15:51:50 von Wolfram Schmidt

Zuletzt aktualisiert: 28 November 2022 12:19:06 von Wolfram Schmidt